## **MIPS dashboard**

| Scmart                           | E 🖀 PATIENTS                    | SCHEDULING    | MESSAGES          | DOCUMENTS         | REPORTS     | ADMINISTRATION       | LOG 🗩 😨                   |
|----------------------------------|---------------------------------|---------------|-------------------|-------------------|-------------|----------------------|---------------------------|
|                                  |                                 | Appointments: | All Done          | 0 New 0           | Missed 0    | Search by patient na | ame Q                     |
| 🖾 Notifications 🛛 🤒              |                                 |               |                   |                   |             |                      |                           |
| 🗑 Patients                       |                                 |               |                   |                   |             |                      |                           |
| 🛗 Scheduling 🤇                   |                                 | 8 AM 9 AM     | 10 AM             | 11 AM 12 PM       | и 1РМ       | 2 PM 3 PN            | 4 PM 5 PM 6 PM            |
| Messages <                       | Calendar                        |               | ppointments table | e ON FRIDAY, AUGU | ST 25, 2017 |                      |                           |
| 🖕 Documents 🔍 <                  | < 08/25/201                     | 7             |                   |                   |             |                      |                           |
| ද් Reports ~                     |                                 |               |                   |                   |             |                      | There are no appointments |
| Chart Records                    | Doctors                         | Show all      |                   |                   |             |                      |                           |
| SuperBills                       | White, Freddy                   | · · ·         |                   |                   |             |                      |                           |
| Patient List                     | Sammatr, Bruce                  |               |                   |                   |             |                      |                           |
| Patient Information              | qweert, user<br>Letendre, Nancy |               |                   |                   |             |                      |                           |
| Patient Reminders                |                                 |               |                   |                   |             |                      |                           |
| MIPS                             |                                 | ~             |                   |                   |             |                      |                           |
| Automated measure<br>calculation |                                 |               |                   |                   |             |                      |                           |
| Clinical Quality                 | Locations                       | Show all      |                   |                   |             |                      |                           |
| Micasures                        | ZAZ                             |               |                   |                   |             |                      |                           |
| 🛔 Administration 🧹 🤇             |                                 |               |                   |                   |             |                      |                           |
| +€ Log <                         |                                 |               |                   |                   |             |                      |                           |
| # Practice                       |                                 | v.            |                   |                   |             |                      |                           |

1. On the homepage click **MIPS** menu from Reports section:

**2.** Click one of the four buttons to pick your **pace** (e.g. Submit a Partial Year) on the MIPS dashboard page:

| ear:                                                                                                    |                                                                                                    |                                                                                      |                                                                               |
|----------------------------------------------------------------------------------------------------|----------------------------------------------------------------------------------------------------|--------------------------------------------------------------------------------------|-------------------------------------------------------------------------------|
| 2017                                                                                                    |                                                                                                    | ~                                                                                    |                                                                               |
| PS Timeline for 2017 🔨                                                                                                    |                                                                                                    |                                                                                      |                                                                               |
| you decide to participate in the Merit-based Ir<br>IPS first performance period begins in 2017 to<br>our performance result. | centive Payment System (MIPS), you will earn a performance-based<br>avoid potential penalties in 2019. You can "pick your pace" which de | payment adjustment to your Medicare pa<br>termines your timeline and level of partic | yment. Check Your Participation Statu<br>ipation. Your payment adjustment wil |
| Pick Your Pace                                                                                                    | Quality                                                                                                    | Improvement Activities                                                               | Advancing Care Information                                                    |
| Do not participate<br>Receive a –4% payment adjustment                                                                       | 0 measures                                                                                                    | 0 activities                                                                         | 0 measures                                                                    |
| Submit something<br>Receive a -4% payment adjustment                                                                         | 1 measures OR                                                                                                    | 1 activity C                                                                         | R 4 or 5 required measures                                                    |
| Submit a partial year<br>Receive a -4% payment adjustment                                                                    | 6 measures, including 1 outcome                                                                                                    | 4 activities                                                                         | 4 or 5 required measures                                                      |
| Submit a full year<br>Receive a -4% payment adjustment                                                                       | 6 measures, including 1 outcome                                                                                                    | 4 activities                                                                         | 4 or 5 required, 1-4 additional                                               |
|                                                                                                    |                                                                                                    |                                                                                      |                                                                               |
|                                                                                                    |                                                                                                    |                                                                                      |                                                                               |
| :k Your Pace:                                                                                                    |                                                                                                    |                                                                                      |                                                                               |
|                                                                                                    |                                                                                                    |                                                                                      |                                                                               |

**3.** Set 90-days period for each category by filling 'date from' field:

| DO NOT PARTICIPATE                                                                      | SUBMIT A PART                  | IAL YEAR SUBMIT A FULL YEA        | IR      |  |
|-----------------------------------------------------------------------------------------|--------------------------------|-----------------------------------|---------|--|
| - Submit 90 days of 2017 data to Medicare.<br>- May earn a positive payment adjustment. |                                |                                   |         |  |
| If you are not ready on January 1, you can s<br>performance data by March 31, 2017      | tart anytime between Januai    | y 1 and October 2, 2017. You need | to send |  |
| Select 90-days period:                                                                  |                                |                                   |         |  |
| _/_/                                                                                    | to                             | _/_/                              |         |  |
| Date range for Improvement Activities:                                                  |                                |                                   |         |  |
| _/_/                                                                                    | to                             | _/_/                              |         |  |
| Date range for Advancing Care Information                                               | :                              |                                   |         |  |
|                                                                                         | to                             | _/_/                              |         |  |
| Warning!!! Reporting period must be indica                                              | ated for each of the categorie | 25.                               |         |  |
| <b>a 1</b> 01                                                                           |                                |                                   |         |  |
|                                                                                         |                                |                                   |         |  |

4. Click on Quality block:

| Select 90-days period:<br>Date range for Quality: |               |                           |                               |                             |
|---------------------------------------------------|---------------|---------------------------|-------------------------------|-----------------------------|
| 07/13/2017                                        | to            | 10/11/2017                |                               |                             |
| Date range for Improvement Activities:            |               |                           |                               |                             |
| 07/13/2017                                        | to            | 10/11/2017                |                               |                             |
| Date range for Advancing Care Information         | tion:         |                           |                               |                             |
| 07/13/2017                                        | to            | 10/11/2017                |                               |                             |
| Submit a<br>Partial Year                          | Quality       | Improvement<br>Activities | Advancing Care<br>Information | Cost                        |
| Insufficient                                      | not completed | not completed             | Not completed                 | No data submission required |

5. Mark Quality measures (e.g. selected measures on the screen) you are going to report and click 'Generate' button:

|                                                              | Date Io:                                |                                                                                                    |
|--------------------------------------------------------------|-----------------------------------------|----------------------------------------------------------------------------------------------------|
| 07/13/2017                                                   | 10/11/2017                              | <b>m</b>                                                                                                |
| Measures:                                                    |                                         |                                                                                                    |
| Select All                                                   |                                         |                                                                                                    |
| Effective Clinical Care                                      |                                         |                                                                                                    |
| Adult Major Depressive Disorder (MDD): Suicide Risk Assessm  | ent (CMS 161v5, NQF 0104)               | Depression Remission at Twelve Months (CMS 159v5, NQF 0710)                                             |
| Anti-depressant Medication Management (CMS 128v5, NQF 0      | 105)                                    | Diabetes: Foot Exam (CMS 123v5, NQF 0056)                                                               |
| Breast Cancer Screening (CMS 125v5, NQF 0031)                |                                         | □ Diabetes: Hemoglobin A1c (HbA1c) Poor Control (> 9%) (CM5 122v5, NQF 0059)*                           |
| Colorectal Cancer Screening (CMS 130v5, NQF 0034)            |                                         | Diabetes: Medical Attention for Nephropathy (CMS 134v5, NQF 0062)                                       |
| Controlling High Blood Pressure (CMS 16Sv5, NQF 0018)*       |                                         | Hypertension: Improvement in Blood Pressure (CMS 65v6)                                                  |
| Dementia: Cognitive Assessment (CMS 149v5)                   |                                         | Ischemic Vascular Disease (IVD): Use of Aspirin or Another Antithrombotic (CMS 164v5, NQF 0068)         |
| Patient Safety                                               |                                         |                                                                                                    |
| Documentation of Current Medications in the Medical Record   | (CMS 68v6, NQF 0419)*                   | <ul> <li>Use of High-Risk Medications in the Elderly (CMS 156v5. NQF 0022)</li> </ul>                   |
| Falls: Screening for Future Fall Risk (CMS 139v5, NQF 0101)* |                                         |                                                                                                    |
| Community/Population Health                                  |                                         |                                                                                                    |
| Preventive Care and Screening: Body Mass Index (BMI) Screen  | ing and Follow-Up (CMS 69v5, NQF 0421)* | Preventive Care and Screening: Screening for High Blood Pressure and Follow-Up Documented (CMS 22v5)*   |
| Preventive Care and Screening: Influenza Immunization (CMS)  | 147v6, NQF 0041)*                       | Preventive Care and Screening: Tobacco Use: Screening and Cessation Intervention (CMS 138v5, NQF 0028)* |
| Efficiency and Cost Reduction                                |                                         |                                                                                                    |
| Use of Imaging Studies for Low Back Pain (CMS 166v6, NQF 00  | (52)                                    |                                                                                                    |

6. Results will appear for the marked measures:

| Measure # | Measure name                                                                 | IPP | Num/Denom | NumEx | DenExl | DenExcep | Performance Rate | MP  | MO  |
|-----------|------------------------------------------------------------------------------|-----|-----------|-------|--------|----------|------------------|-----|-----|
| CQM 134v5 | Diabetes: Medical Attention for Nephropathy                                  | 0   | 0/0       |       | N/A    | N/A      | N/A              | N/A | N// |
| CQM 68v6  | Documentation of Current Medications in the Medical Record                   | 0   | 070       |       | N/A    | 0        | N/A              | N/A | N/  |
| CQM 139v5 | Falls: Screening for Future Fall Risk                                        | 0   | 0/0       |       | N/A    | 0        | N/A              | N/A | N/  |
| CQM 65v6  | Hypertension: Improvement in Blood Pressure                                  | 0   | 0/0       |       | 0      | N/A      | N/A              | N/A | N/  |
| CQM 164v5 | Ischemic Vascular Disease (IVD): Use of Aspirin or Another Antithrombotic    | 0   | 0/0       |       | 0      | N/A      | N/A              | N/A | N/  |
| CQM 69v5  | Preventive Care and Screening: Body Mass Index (BMI) Screening and Follow-Up | 0   | 0/0       |       | 0      | 0        | N/A              | N/A | N/  |
| COM 147v6 | Preventive Care and Screening: Influenza Immunization                        | 2   | 1/2       |       | N/A    | 0        | 50% (1/2)        | N/A | N/  |

7. Return to MIPS dashboard page and click Improvement Activities block:

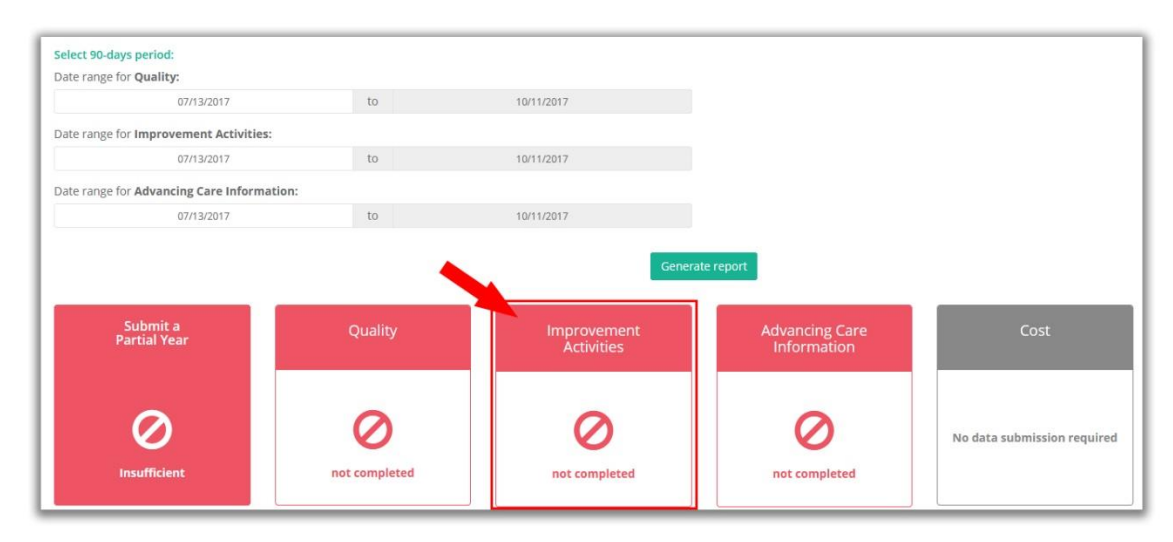

8. Mark checkboxes if any of them apply to your practice. And read the information alert:

| 101                                                                                                    |                                                                                                    |
|----------------------------------------------------------------------------------------------------|----------------------------------------------------------------------------------------------------|
| ate From:                                                                                                    | Date To:                                                                                                    |
| @ 07/13/2017                                                                                                    | 10/11/2017                                                                                                    |
| r ann a non-pauent racing MiPS parucipant.                                                                                                    |                                                                                                    |
|                                                                                                    | nt activities for a minimum of 90 consecutive days. More information                                                                      |
| Attest that you completed up to 4 improvemen<br>Each activity is weighted either medium or high<br>- 2 high-weighted activities<br>- 1 high-weighted activity and 2 medium-weigh | h. To get the maximum score of 40 points for the Improvement Activity score, you may select any of these combinations:<br>Ited activities |

**9.** Scroll down to the list of improvement activities. If you performed any improvement activity for the reporting period then mark 'Complete' checkbox for the activity in the 'Actions' column (e.g. Care transition documentation practice improvements):

| tivity name:                                             | Category:                               |   | Weight:                              |        |         |
|----------------------------------------------------------|-----------------------------------------|---|--------------------------------------|--------|---------|
| Filter by name                                           |                                         | ~ |                                      |        |         |
| activity name                                            |                                         |   | Category                             | Weight | Actions |
| idditional improvements in access as a result of QIN/QIC | ота                                     |   | Expanded Practice Access             | Medium |         |
| idministration of the AHRQ Survey of Patient Safety Cult | ure                                     |   | Patient Safety & Practice Assessment | Medium |         |
| nnual registration in the Prescription Drug Monitoring P | Program                                 |   | Patient Safety & Practice Assessment | Medium |         |
| inticoagulant management improvements                    |                                         |   | Population Management                |        |         |
| are coordination agreements that promote improveme       | nts in patient tracking across settings |   | Care Coordination                    | Media  |         |
| Care transition documentation practice improvements      |                                         |   | Care Coordination                    | Medium |         |
| are transition standard operational improvements         |                                         |   | Care Coordination                    | Medium |         |
| hronic care and preventative care management for emp     | panelled patients                       |   | Population Management                | Medium |         |
| MS partner in Patients Hospital Improvement Innovatio    | in Networks                             |   | Care Coordination                    | Medium |         |
| ollection and follow-up on patient experience and satisf | faction data on beneficiary engagement  |   | Beneficiary Engagement               | High   |         |
| ollection and use of patient experience and satisfaction | data on access                          |   | Expanded Practice Access             | Medium |         |
| omplation of the AMA STEPS Forward program               |                                         |   | Patient Safety & Practice Assessment | Medium |         |

10. You may enter details of how you performed improvement activity. Once finished, click 'Save':

| DETAILS                                                                                                  | × |
|----------------------------------------------------------------------------------------------------|---|
| As a best practice you should explain activities perfomed to complete the selected improvement activity. |   |
| Note:                                                                                                    |   |
|                                                                                                    |   |
|                                                                                                    |   |
| Cancel Save                                                                                              |   |

**11.** You will see the saved improvement activity in the list of completed activities. Click **'Save Changes'** button:

| Completed activies:                                 |                   |        |         |
|-----------------------------------------------------|-------------------|--------|---------|
| Activity name                                       | Category          | Weight | Actions |
| Care transition documentation practice improvements | Care Coordination | Medium | 2 0     |
| Save                                                | changes Print     |        |         |

**12.** Return to MIPS dashboard page and click **Advancing Care Information** block:

| Select 90-days period:<br>Date range for <b>Quality:</b> |               |                           |                               |                             |
|----------------------------------------------------------|---------------|---------------------------|-------------------------------|-----------------------------|
| 07/13/2017                                               | to            | 10/11/2017                |                               |                             |
| Date range for Improvement Activities:                   |               |                           |                               |                             |
| 07/13/2017                                               | to            | 10/11/2017                |                               |                             |
| Date range for Advancing Care Informa                    | tion:         |                           |                               |                             |
| 07/13/2017                                               | to            | 10/11/2017                |                               |                             |
| Submit a<br>Partial Year                                 | Quality       | Improvement<br>Activities | Advancing Care<br>Information | Cost                        |
| Insufficient                                             | not completed | not completed             | not completed                 | No data submission required |

## **13.** Click **'Generate'** button on the Automated measure calculation page:

| octor:              |           | _              |                    |            |
|---------------------|-----------|----------------|--------------------|------------|
| Freddy White        |           | ~              |                    |            |
| eporting Period:    |           | Date From:     |                    | Date To:   |
| Define period       |           | · 07/13/2017   | 巤                  | 10/11/2017 |
| O Modified Stage 2  | ○ Stage 3 | ACI Transition | O ACI              |            |
|                     |           | Generate       | Exclusion settings |            |
| Required MU Measure |           | Numerator      | Denominator        | Threshold  |

**14.** Results will appear for ACI measures:

|                               |                                    |            | Generate © Exclusion settin | gs Print                                    |            |  |  |  |
|-------------------------------|------------------------------------|------------|-----------------------------|---------------------------------------------|------------|--|--|--|
| Required<br>for Base<br>Score | MU Measure                         | Numerator  | Denominator                 | Threshold                                   | Result (%) |  |  |  |
|                               | Protect Patient Health Information |            |                             |                                             |            |  |  |  |
| yes                           | Security Risk Analysis             | 🔾 Yes 💿 No |                             |                                             |            |  |  |  |
|                               | Electronic Prescribing             |            |                             |                                             |            |  |  |  |
| yes                           | e-Prescribing                      | 4          | 4                           | 50 %                                        | 100        |  |  |  |
| yes                           | Health Information Exchange        | 0          | 0                           | At least one transition of care or referral | 0          |  |  |  |
|                               | Patient Electronic Access          |            |                             |                                             |            |  |  |  |
| yes                           | Provide Patient Access             | 0          | 36                          | 50 %                                        | 0          |  |  |  |
| no                            | View, Download or Transmit         | 2          | 36                          | At least one patient                        | 6          |  |  |  |
| по                            | O Patient Specific Education       | 0          | 36                          | At least one patient                        | 0          |  |  |  |
| no                            | Secure Electronic Messaging        | 0          | 36                          | At least one patient                        | 0          |  |  |  |
| no                            | O Medication Reconciliation        | 0          | 0                           | At least one patient                        | 0          |  |  |  |
|                               | Public Health Reporting            |            |                             |                                             |            |  |  |  |
| no                            | O Immunization Registry Reporting  | 🔿 Yes 🛞 No |                             |                                             |            |  |  |  |
| no                            | Syndromic Surveillance Reporting   | 🔿 Yes 🛞 No |                             |                                             |            |  |  |  |
| 00                            | Specialized Registry Reporting     | O Yes ● No |                             |                                             |            |  |  |  |

15. Return to MIPS dashboard page and click 'Generate report' button. In case data entered to iSmart is not sufficient to meet the minimum requirements of the pace, then 'Submit a Partial Year' block will be colored red. In addition, you will see completed Quality, Improvement Activity and ACI measures and warnings indicating missing data.

| Generate report                                                                                                    |                      |                           |                               |                             |  |  |  |  |  |
|----------------------------------------------------------------------------------------------------|----------------------|---------------------------|-------------------------------|-----------------------------|--|--|--|--|--|
| Submit a<br>Partial Year                                                                                                    | Quality              | Improvement<br>Activities | Advancing Care<br>Information | Cost                        |  |  |  |  |  |
| Insufficient                                                                                                    | <b>Not</b> completed | O not completed           | Not completed                 | No data submission required |  |  |  |  |  |
| Completed Quality Meaures:<br>147v6                                                                                                    |                      |                           |                               |                             |  |  |  |  |  |
| Warning! 5 more quality measures must be completed to meet minimum requirements.  Completed Improvement Activities: Care transition documentation practice improvements     |                      |                           |                               |                             |  |  |  |  |  |
| To achieve the maximum 40 points you should complete either three more medium-weighted activities or one more high-weighted activity and one more medium-weighted activity. |                      |                           |                               |                             |  |  |  |  |  |
| Completed ACI Measures:<br>e-Prescribing                                                                                                    |                      |                           |                               |                             |  |  |  |  |  |
| Warning! Security Risk Analysis, Health Information Exchange, Provide Patient Access measures must be completed to meet minimum requirements.                               |                      |                           |                               |                             |  |  |  |  |  |

**16.** In case data entered to iSmart is sufficient to meet the minimum requirements of the pace, then (e.g. 'Submit Something') block will be colored green:

|                                                                                                    | Generate report |                           |                               |                             |  |  |
|----------------------------------------------------------------------------------------------------|-----------------|---------------------------|-------------------------------|-----------------------------|--|--|
| Submit<br>Something                                                                                                    | Quality         | Improvement<br>Activities | Advancing Care<br>Information | Cost                        |  |  |
| Sufficient                                                                                                    | not completed   | completed                 | not completed                 | No data submission required |  |  |
| Completed Quality Meaures:<br>Completed Improvement Activities:<br>Care transition standard operational im<br>Completed ACI Measures:<br>Security Risk Analysis, e-Prescribing | provements      |                           |                               |                             |  |  |